## Anleitung für unseren virtuellen Schachraum

Diese Anleitung ist auf die Schnelle gestrickt worden.

Also, sollten Fragen oder Anregungen zur Beschreibung vorliegen, bitte eine Mail an <u>ereckers@web.de</u>.

Nachdem du dem Link auf unserer Webseite gefolgt bist landest du hier.

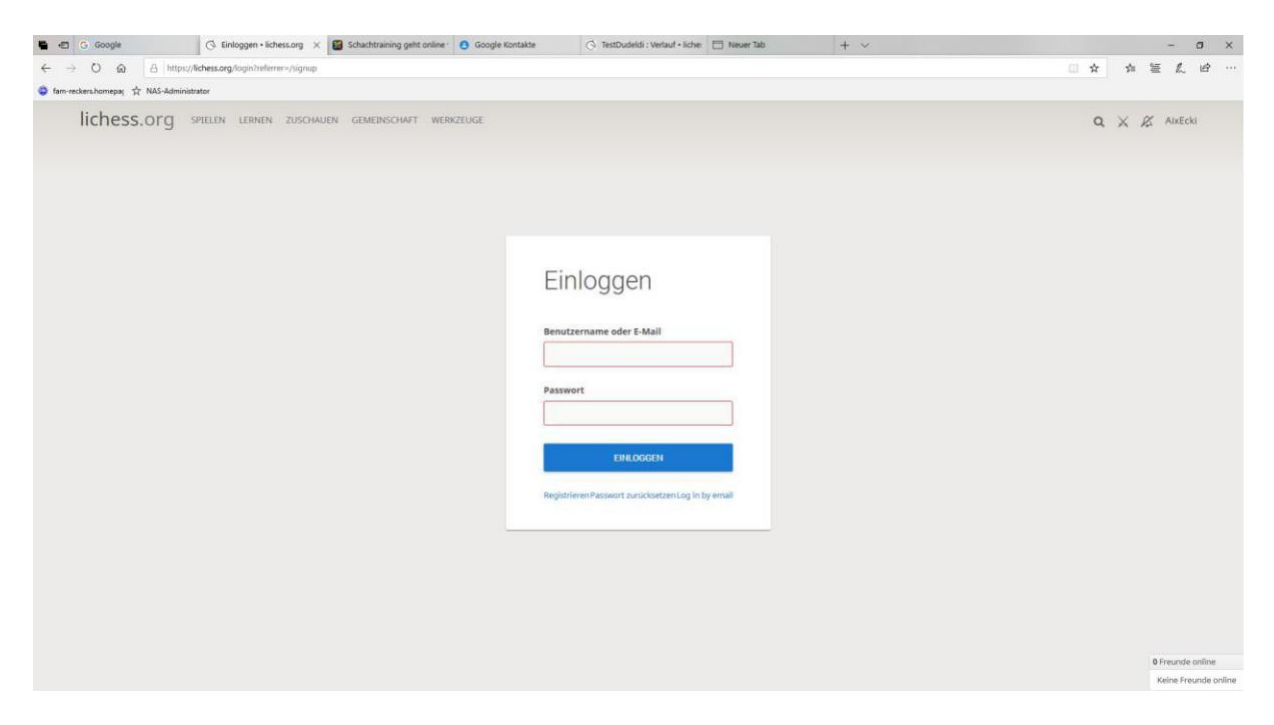

Nach anklicken des Wortes **Registrieren** erscheint dann die Registrierungsmaske, die entsprechend auszufüllen ist. Die Schalter bitte auch alle auf Grün stellen.

| G Google                       | 🗇 Registrieren • lichess.ori 🗙 🗃 | Beitrag einreichen | Google Kontakte                                                                                                    | 🗇 TestDudeldi : Verlauf • liche:                                                                                                    | + ~                      |     | 1.7     | . 0  | × |
|--------------------------------|----------------------------------|--------------------|----------------------------------------------------------------------------------------------------|----------------------------------------------------------------------------------------------------|--------------------------|-----|---------|------|---|
| ← → ○ @ 8 M                    | ttps://lichess.org/signup        |                    |                                                                                                    |                                                                                                    |                          | \$  | ☆ 征     | LE   | e |
| 🗳 fam-reckers.homepa; 🛧 NAS-Ad | iministrator                     |                    |                                                                                                    |                                                                                                    |                          |     |         |      |   |
| lichess.org                    | SPIELEN LERNEN ZUSCHAUEN         | GEMEINSCHAFT WE    | RKZEUGE                                                                                                    |                                                                                                    |                          | 2 0 | EINLOGG | en ( |   |
|                                |                                  |                    | Regist                                                                                                    | trieren                                                                                                    |                          |     |         |      |   |
|                                |                                  |                    | Benutzername                                                                                                    | (                                                                                                    |                          |     |         |      |   |
|                                |                                  |                    | Aixecki                                                                                                    |                                                                                                    |                          |     |         |      |   |
|                                |                                  |                    | Passwort                                                                                                    |                                                                                                    |                          |     |         |      |   |
|                                |                                  |                    |                                                                                                    |                                                                                                    |                          |     |         |      |   |
|                                |                                  |                    | E-Mail                                                                                                    |                                                                                                    |                          |     |         |      |   |
|                                |                                  |                    | deine-Email@                                                                                                    | Pdein-Provider.de                                                                                                    | ×                        |     |         |      |   |
|                                |                                  |                    | We will only use 2<br>O Unterstützur<br>anderen Spielen<br>beachte auch, d<br>üngern gescher<br>Kulara von Selle<br>Konten führt.<br>Durch die Aemel<br>Partien in<br>Schaktor.<br>Person!<br>Die Schaktore. | It for password read.<br>Ing von Schachprogrammen, Datenban<br>inst wahrend einer Partie nicht erlau,<br>lass die Erstellung mehrerer Benutzen<br>in des Team, zum Ausschluss aller b<br>dung wird den AGII zugestimmt.<br>Im e zu, dass ich zu keiner Zeit währen<br>mittell in Anspruch nichmen werde (dur<br>monuber, Buch, Datenbank oder eine<br> |                          |     |         |      |   |
|                                |                                  |                    | gegenüb<br>Ich stimm<br>werde.                                                                                                    | bertreten werde.<br>me zu, dass ich nicht mehrere Konten<br>me zu, dass ich allen Lichess-Richtlink                                                                                                    | n erstellen<br>en folgen |     |         |      |   |

Danach erhällst du eine E-Mail mit einem Bestätigungs-Link, der deine Registrierung abschließt.

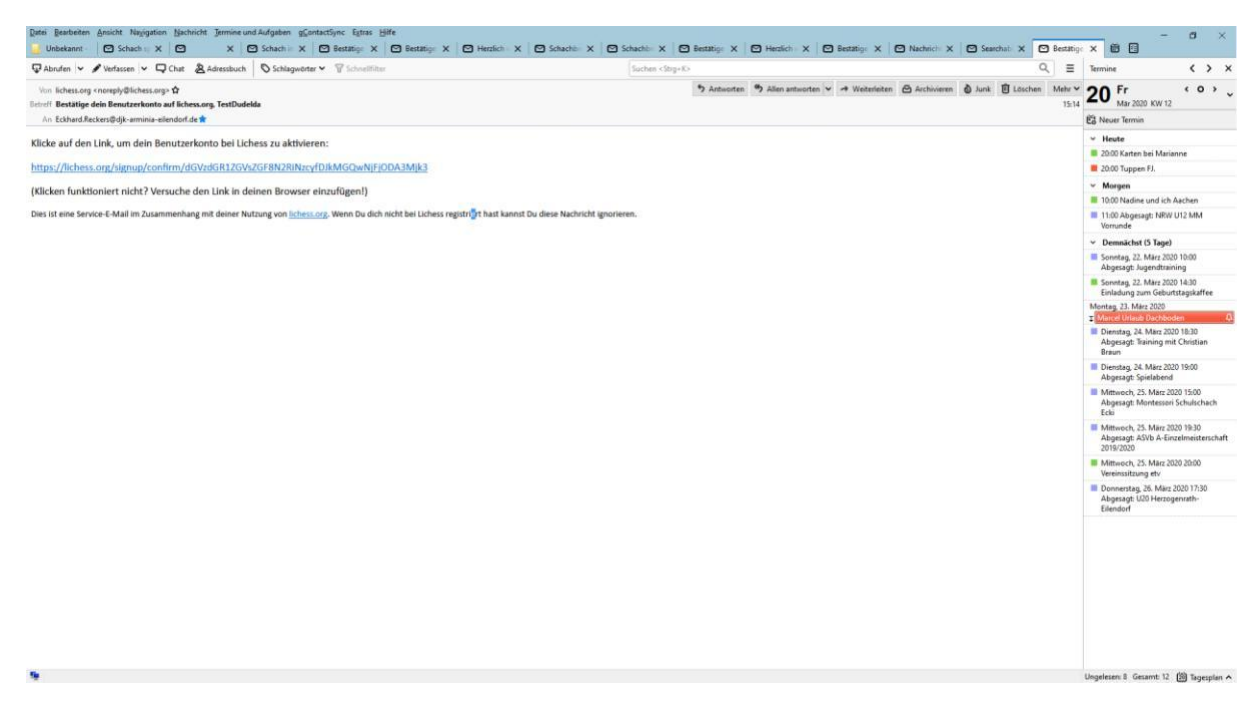

## Es folgt eine Seite zur Profileaktualisierung:

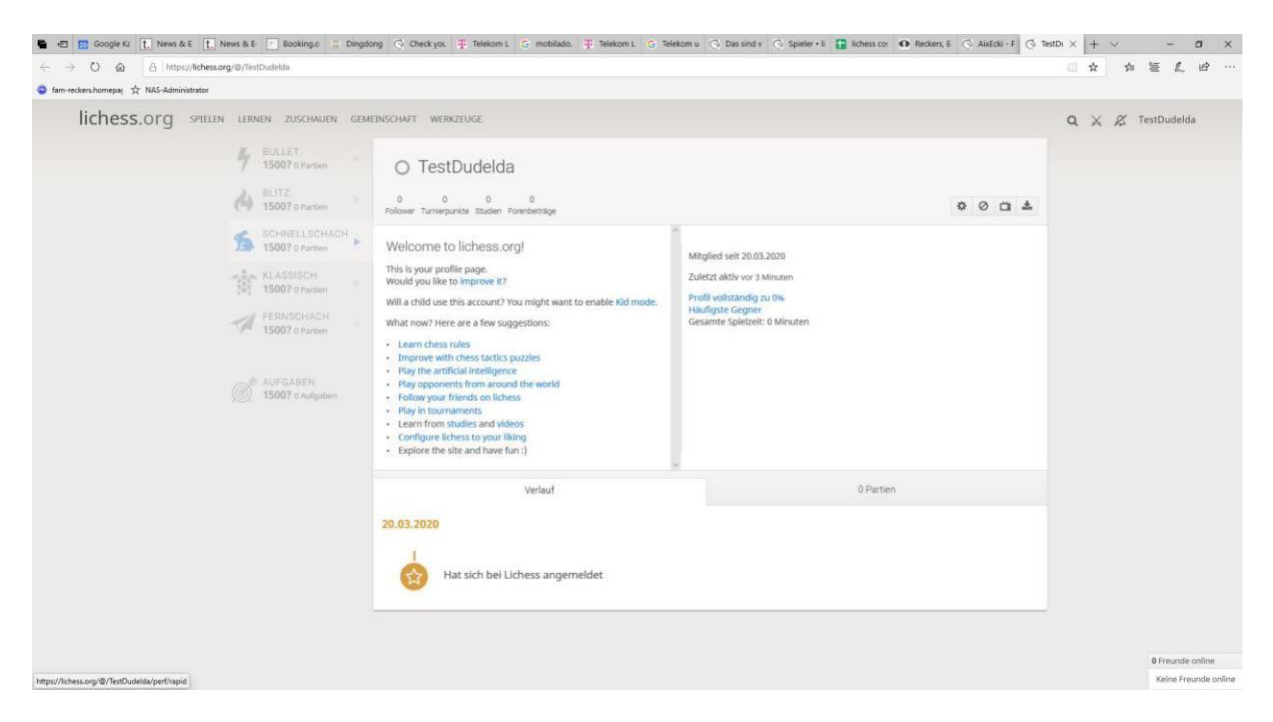

Nach anklicken des Rädchens soben rechts gelangst du in die Einstellungen deines Profils, das du hier ergänzen solltest. Hier bitte auch deinen korrekten Nahmen angeben, damit deine Schachfreunde dich später auch erkennen können.

|             | ter .                          |                                                                                                    |                                            |                   |       |     |      |             |    |
|-------------|--------------------------------|----------------------------------------------------------------------------------------------------|--------------------------------------------|-------------------|-------|-----|------|-------------|----|
| lichess.org | ELEN LERINEN ZUSCHAUEN GEMEINS | CHAFT WERKZEUGE                                                                                                    |                                            |                   |       | ۹.) | < 12 | AixEcki     |    |
|             | Spieldarstellung               |                                                                                                    |                                            |                   |       |     |      |             |    |
|             | Schachuhr<br>Spielverhalten    | Profil bearbe                                                                                                    | iten                                       |                   |       |     |      |             |    |
|             | Privatsphäre                   | ABe Informationen sind offentlich                                                                                                    | and frewillig.                             |                   |       |     |      |             |    |
|             | And the second                 | Land                                                                                                    |                                            | Ort               |       |     |      |             |    |
|             | Profit bearbeiten              | Germany                                                                                                    | 14-<br>                                    | Aachen            |       |     |      |             |    |
|             | Passwort andem                 | Profiltext                                                                                                    |                                            |                   |       |     |      |             |    |
|             | E-Mail-Adresse ändern          |                                                                                                    |                                            |                   |       |     |      |             |    |
|             | Benutzernariven ändern         |                                                                                                    |                                            |                   |       |     |      |             |    |
|             | Zwei-Faktor Authentifizierung  | :<br>Ersällt aber dicht, west dis an Schach m                                                                                                    | agst, seine Lieblingsentfinungen, Partien. | Spierer,          |       |     |      |             |    |
|             | Sicherheit                     | Vorname.                                                                                                    |                                            |                   |       |     |      |             |    |
|             | Lichess Patron                 | fiktiard                                                                                                    |                                            | Reckers           |       |     |      |             |    |
|             | AND Account Industry           | FIDE Wertungszahl                                                                                                    | USCF Wertungszahl                          | ECF Wertungs      | rahi  |     |      |             |    |
|             | olath base                     | 1625                                                                                                    |                                            |                   |       |     |      |             |    |
|             | Contas Appa                    | Nur falls Verbanden                                                                                                    | Nur Salls vitrhanden                       | Nur følls vorhand | Sept. |     |      |             |    |
|             | Benutzerkonto schließen        | Social-Media Links                                                                                                    |                                            |                   |       |     |      |             |    |
|             |                                | djk-Arminia-Eliendorf.de                                                                                                    |                                            |                   |       |     |      |             |    |
|             |                                |                                                                                                    |                                            |                   |       |     | 24   |             |    |
|             |                                | <ul> <li>Andrew Control of Control (Control Control (Control (Contro) (Contro) (</li></ul> |                                            |                   |       |     | 1.00 | mano of the | 15 |

Nachdem dein PROFIL bestätigt wurde, kannst du dich jederzeit mit deinem Login anmelden.

| 🖷 🖅 G Google                                           | 🖓 lichess.org • Kostenlose 🗙 📓 Beitrag einreicher                              | Google Kontakte             | 🔿 TestDude   | idi : Verlauf • lich | • + ~                |                                           | - a x                |
|--------------------------------------------------------|--------------------------------------------------------------------------------|-----------------------------|--------------|----------------------|----------------------|-------------------------------------------|----------------------|
| $\leftarrow \rightarrow \ \bigcirc \ \bigcirc \ \land$ | https://lichess.org/                                                           |                             |              |                      |                      |                                           | * * * * * *          |
| 🗳 fam-reckers.homepa; 🛧 NAS-                           | Administrator                                                                  |                             |              |                      |                      |                                           |                      |
| lichess.org                                            | g spielen lernen zuschallen gemeinschaft                                       | WERKZEUGE                   |              |                      |                      | a                                         | t 🗙 🖉 TestDudeldi    |
|                                                        |                                                                                | Schnelles Spiel             | La           | ioby                 | Fernschach           |                                           |                      |
|                                                        | Candidates round 3 recap<br>w/ GM Jon Speelman<br>Laufende Platien             |                             |              |                      |                      |                                           |                      |
|                                                        | Blitz Titled Arena Mar '20<br>21 Mar 2000 2000                                 | 1+0                         | 2+           | ·1                   | 3+0                  |                                           |                      |
|                                                        | Atomic Schild-Arena<br>Battle for the Atomic Sheld<br>50 Spieler - in 1 Stande | Bullet                      | Bul          | let                  | Blitz                |                                           |                      |
|                                                        | 🖋 Remis gegen AbsEckl in Fernachach vor 30 Minuten                             |                             |              |                      |                      | NEUE PARTIE                               |                      |
|                                                        | AbxEcki folgt jetzt TestDudeldi vor 32 Minutes<br>Mehr +                       |                             | 5+           | 0                    | 5+3                  | SPIELE MIT EINEM FREUND                   |                      |
|                                                        |                                                                                | Blitz                       | Bli          | tz                   | Blitz                | SPIELE MIT DEM COMPUTER                   |                      |
|                                                        |                                                                                | 10+0<br><sub>Rapid</sub>    | 15+<br>Class | -15<br>sical         | Andere Spielzeit     | 56.030 Spieler<br>24.472 laufende Partien |                      |
|                                                        | 11 A                                                                           | W Rangliste                 | Mehr »       | Turnier              | leger Mehr »         | 177 m                                     |                      |
|                                                        |                                                                                | GM penguingim1 4 3173       | a1 -         | O GM KAS             | ar Yearly H 🛉 🎬      |                                           |                      |
|                                                        |                                                                                | O aqtobe 🔥 2946             | # 22         | GM Zhig              | alko_Sergei Yearly § |                                           |                      |
|                                                        |                                                                                | S GM Zhigalko Sergei S 2764 | \$6          | O IM Andr            | wHoma Yearly 5 🔥     |                                           |                      |
|                                                        |                                                                                | O FM classyplays 👔 2554     | <b>#</b> 19  | O FM elha            | nisbackag Yearly 🗛   |                                           |                      |
|                                                        | 8                                                                              | O Fritzi_2003 🖡 2640        | 217          | O FM Inici           | itiva Weekly Rapid   | <u>8</u>                                  | 0 Freunde online     |
|                                                        |                                                                                | O NM Jasugi99 🖸 2782        | 16           | O jimakos            | Elite 🛉              |                                           | Keine Freunde online |
| E ,P Zur Suche Text hie                                | er eingeben 🛛 🕂 💕 🕞 💽                                                          | <b>a o</b>                  |              |                      |                      |                                           | ^ \$ \$2 4  1585 ♥   |

Jetzt fehlt nur noch der Verein:

Den suchen wir unter Gemeinschaft/Teams :

## Die Suche sieht dann wie folgt aus:

| 🖷 🖅 📅 Google Ka [ ]. News & E [ ]. News & E 📄 Booking.c 📮                                                                    | Dingdong 🔿 Check you 罪 Telekom L Ġ mobilado. 罪 Telekom L Ġ Telekom u 🔇 Das sind v 🗔 Spieler + L 😭 lichess co: 🐽 Reckers, E 🗔 AlaCchi + F 🧔                                                                                   | Suche × + 1 | e :      | - 0 ×                 |
|----------------------------------------------------------------------------------------------------|----------------------------------------------------------------------------------------------------|-------------|----------|-----------------------|
| $\label{eq:constraint} \leftarrow \ \rightarrow \ O \ \ \mbox{\ensuremath{\widehat{O}}} \ \ \ \ \ \ \ \ \ \ \ \ \ \ \ \ \ \$ |                                                                                                    | □ ☆         | 办 签      | 1. 10                 |
| S fam-reckers.homepay 🔂 NAS-#dministrator                                                                                    |                                                                                                    |             |          |                       |
| lichess.org spielen lernen zuschauen                                                                                         | GEMEINSCHAFT WERKZEUGE                                                                                                    | a x         | 🖉 TestDu | idelda                |
| Meine Teams                                                                                                    |                                                                                                    |             |          |                       |
| Alle Teams<br>Neues Team                                                                                                    | Suche "djk"                                                                                                    |             |          |                       |
|                                                                                                    | Disc Arminia Eilendorf Disces ist die Flattform der Djk Arminia Eilendorf. Durch die Stilllegung des Spielbetriebes dank Corona haben wir nach einer Möglichkeit gesucht und diese gefunden. Wir treffen uns Dienstags ab 18 |             |          |                       |
|                                                                                                    |                                                                                                    | _           |          |                       |
|                                                                                                    |                                                                                                    |             |          |                       |
|                                                                                                    |                                                                                                    |             |          |                       |
|                                                                                                    |                                                                                                    |             |          |                       |
|                                                                                                    |                                                                                                    |             |          |                       |
|                                                                                                    |                                                                                                    |             |          |                       |
|                                                                                                    |                                                                                                    |             |          |                       |
|                                                                                                    |                                                                                                    |             |          |                       |
|                                                                                                    |                                                                                                    |             | 0 Fre    | unde online           |
|                                                                                                    |                                                                                                    |             | PAGE 1   | inc i reanade brattie |

## So findest du uns !

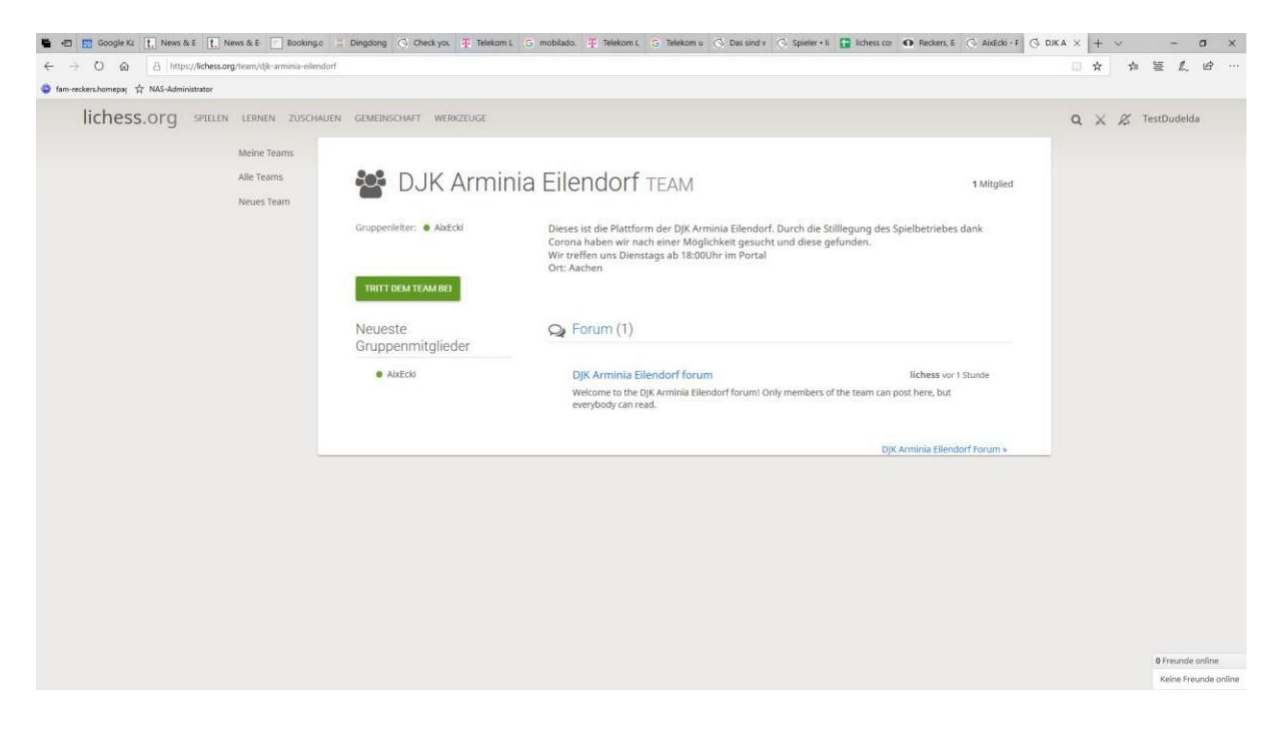

Indem du nun ein Schachrätsel löst kann du dem Verein beitreten.

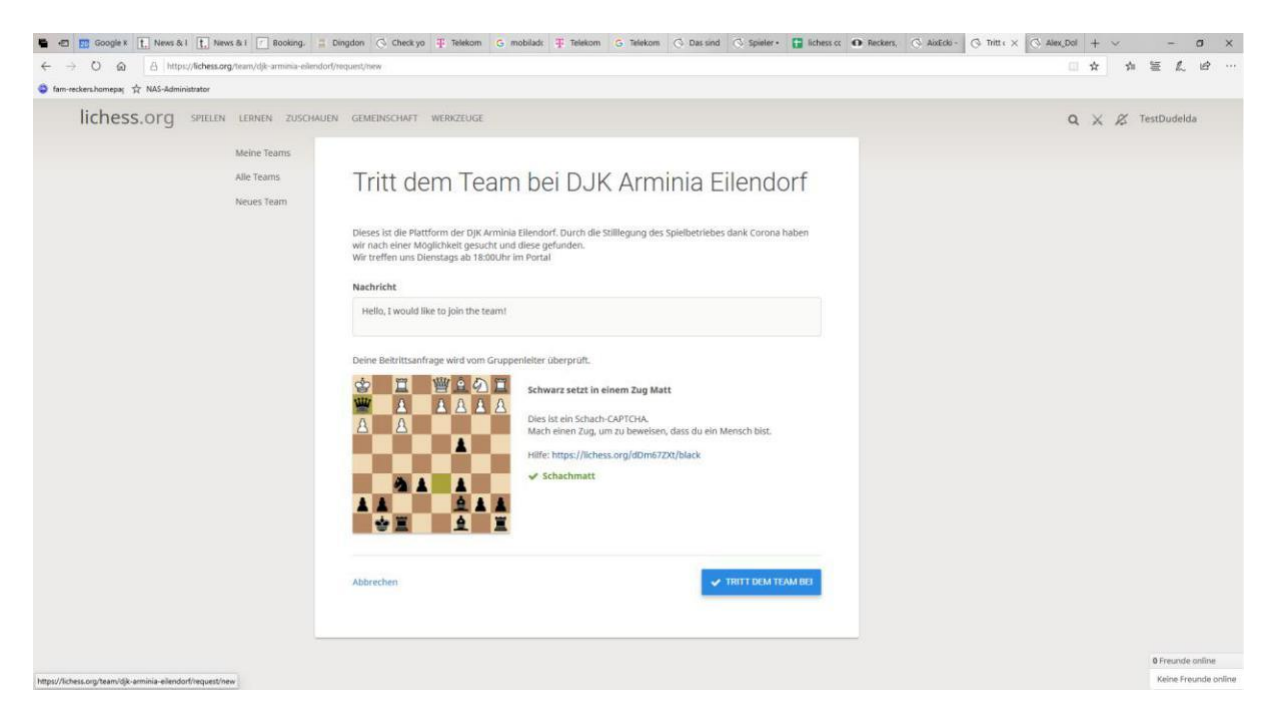

Nun musst du nur noch warten, bis deine Anfrage beantwortet ist. Dienstags zwischen 18:00 und 19:00 Uhr wird deine Anfrage beantwortet. Du kannst aber auch unter 0241 556738 telefonisch nachfragen.

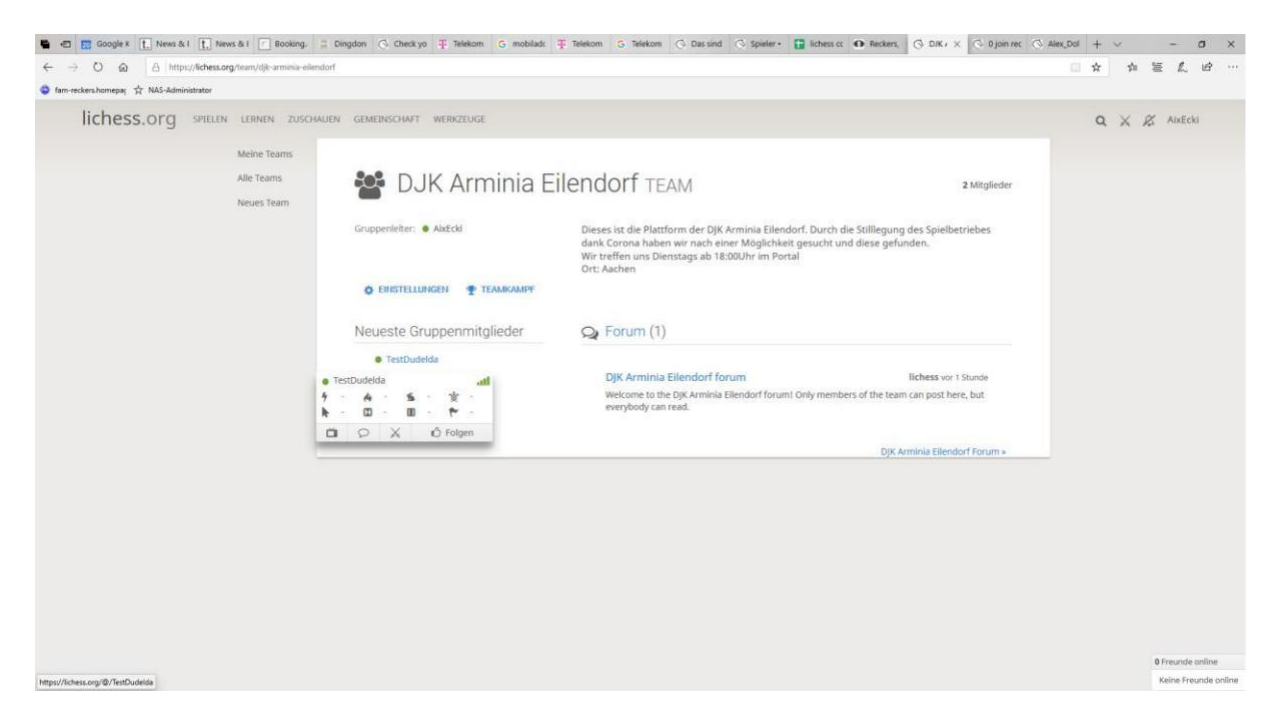

In dem man die Maus über ein Mitglied bewegt, erschein ein Options-Menu. Hier kann man ein aktuelles Spiel beobachten, einen Chat mit der Person starten oder eine Partieanfrage absenden.

Also, dann bis Dienstag in unserem Übergangsheim